\* 共創学部 4 月入学生は、同じウェブサイトにある別ファイル「学部正規留学生」を見てください。

# JACs Enrollment Guide Interdisciplinary Science and Innovation (For Fall Enrollment Only)

日本語の受講ガイドは p.7~を見てください。

### Preparation: Checking your operating system

□ Use **computer**. Tablets and smartphones are not supported.

□ OS: Microsoft Windows and Mac OS are available.

Linux is not available. %Please borrow a Windows or Mac computer from someone.

□ Browser: Use Safari, Google Chrome, Edge, or Firefox.

## **Steps for JACs Course Registration**

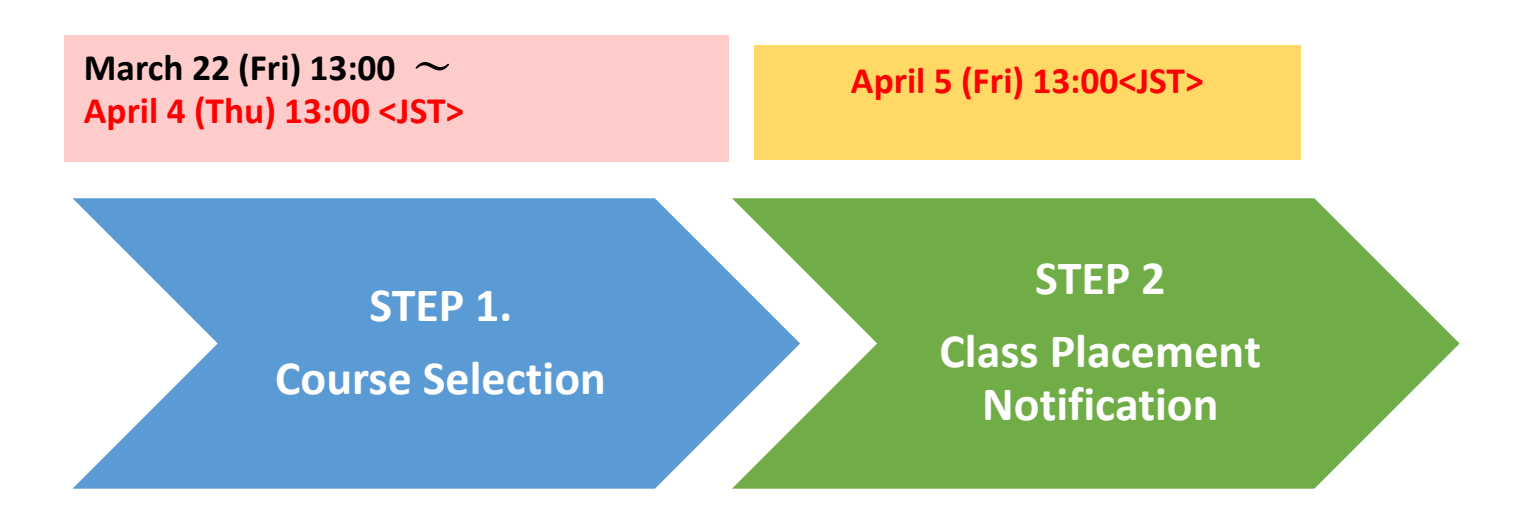

## **STEP 1. Course Selection**

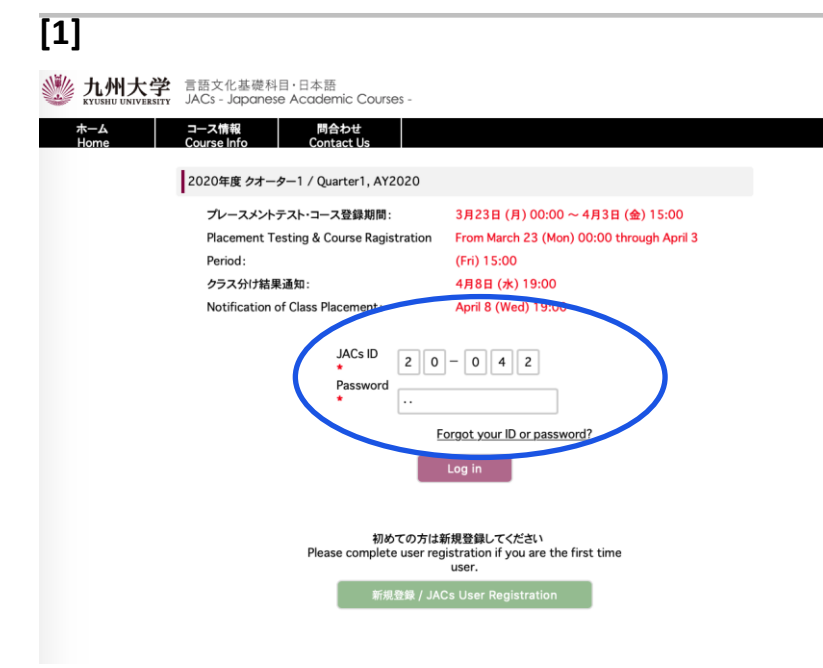

Enter your JACs ID and password, then click "Log in".

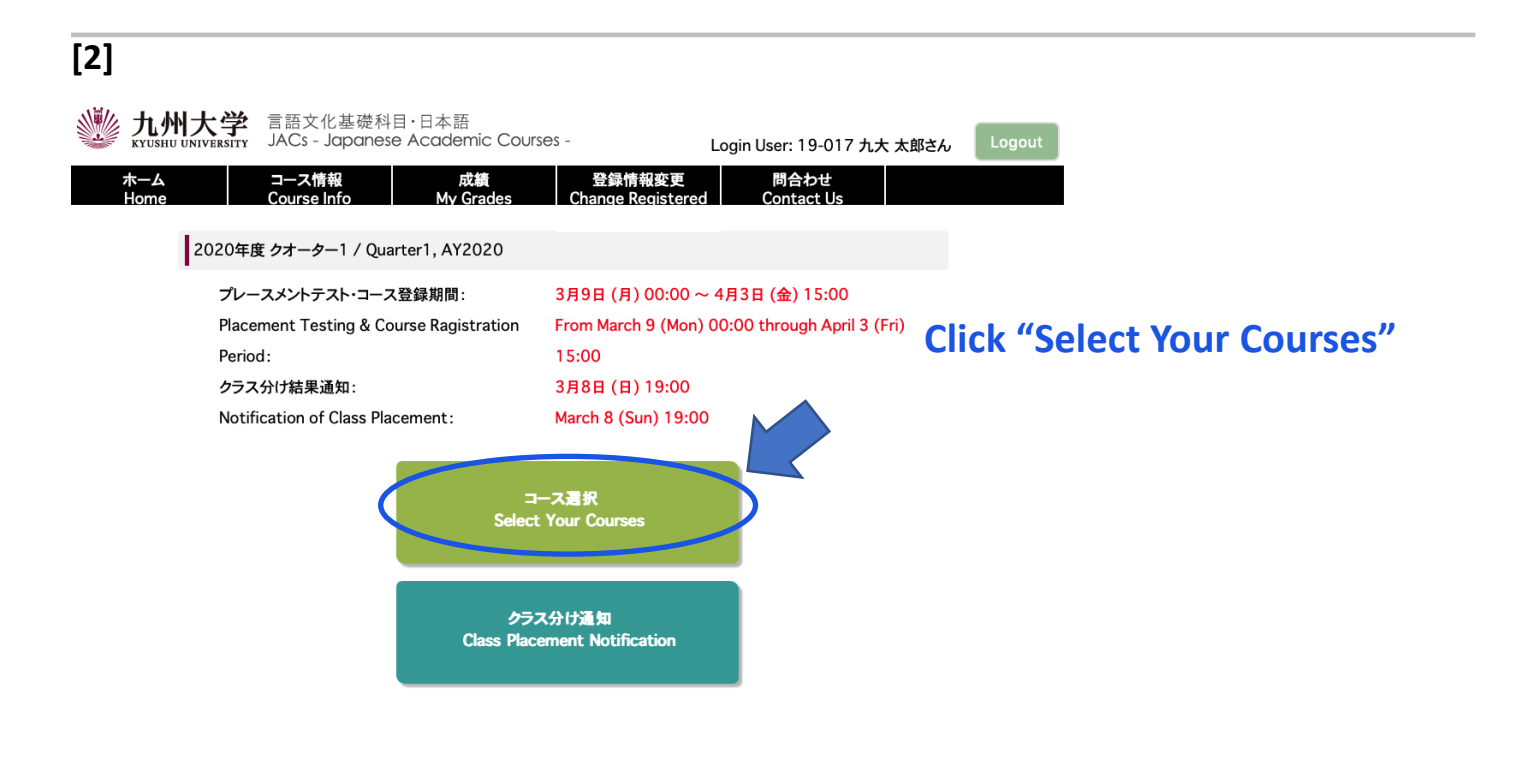

| ]        |                                                                                                    |                                                                                                    |                                                                                                    |
|----------|----------------------------------------------------------------------------------------------------|----------------------------------------------------------------------------------------------------|----------------------------------------------------------------------------------------------------|
| 😻 ]      | た州大学 言語文化基礎<br>CUSHU UNIVERSITY JACs - Japa                                                                                                    | 濋科目・日本語<br>Inese Academic Courses -                                                                                                    | Login User: 19-017 九大 太郎さん                                                                                                    |
| ホ-<br>Ho | ーム コース情報<br>me Course Info                                                                                                    | 成績 登録情<br>My Grades Change R                                                                                                    | 報変更 問合わせ<br>Registered Contact Us                                                                                                    |
| コースの     | )登録 / Course Registration                                                                                                    |                                                                                                    |                                                                                                    |
|          | 受講したいコースを選んでく/<br>受講できるコースよりも上のレ                                                                                                    | ださい。<br>ノベルを希望する場合は、もう一度プレース                                                                                                    | メントテストの受験が必要です。                                                                                                    |
|          | 受講したいコースを選んでく/<br>受講できるコースよりも上のし<br>Please select the course(<br>You need to take placemo<br>受講可能なコース<br>Course(s) Available to you                     | ださい。<br>ハバルを希望する場合は、もう一度プレース<br>(s) in witch you'd like to enroll.<br>ent test(s) if you wish to advance to h<br>受講する(OT不要)<br>Attend this course                                     | メントテストの受験が必要です。<br>nigher level than your possible courses.<br>上のレベルを希望する(OTが必要です)<br>Wish to advance to higher level                                    |
|          | 受講したいコースを選んでく<br>受講できるコースよりも上のし<br>Please select the course(<br>You need to take placeme<br>受講可能なコース<br>Course(s) Available to you<br>I-5               | ださい。<br>ハベルを希望する場合は、もう一度プレース、<br>s) in witch you'd like to enroll.<br>ent test(s) if you wish to advance to h<br>受講する(OT不要)<br>Attend this course<br>(Placement tests are not requir  | メントテストの受験が必要です。<br>higher level than your possible courses.<br>上のレベルを希望する(OTが必要です)<br>Wish to advance to higher level<br>(Placement tests are required.) |
| -        | 受講したいコースを選んでく<br>受講できるコースよりも上のし<br>Please select the course(<br>You need to take placemo<br>受講可能なコース<br>Course(s) Available to you<br>I-5<br>K-5        | ださい。<br>ハバルを希望する場合は、もう一度プレース、<br>(s) in witch you'd like to enroll.<br>ent test(s) if you wish to advance to h<br>受講する(01不要)<br>Attend this course<br>(Placement tests are not requir | メントテストの受験が必要です。<br>higher level than your possible courses.<br>上のレベルを希望する(OTが必要です)<br>Wish to advance to higher level<br>(Placement tests are required.) |
| -        | 受講したいコースを選んでく<br>受講できるコースよりも上のし<br>Please select the course(<br>You need to take placeme<br>受講可能なコース<br>Course(s) Available to you<br>I-5<br>K-5<br>S-4 | ださい。<br>パルを希望する場合は、もう一度プレース、<br>s) in witch you'd like to enroll.<br>ent test(s) if you wish to advance to h<br>受講する(のT不要)<br>Attend this course<br>(Placement tests are not requir   | メントテストの受験が必要です。<br>higher level than your possible courses.<br>上のレベルを希望する(OTが必要です)<br>Wish to advance to higher level<br>(Placement tests are required.) |

You can see the courses available to you, based on the courses you have taken last semester.

Choose the course(s) in which you would like to enroll.

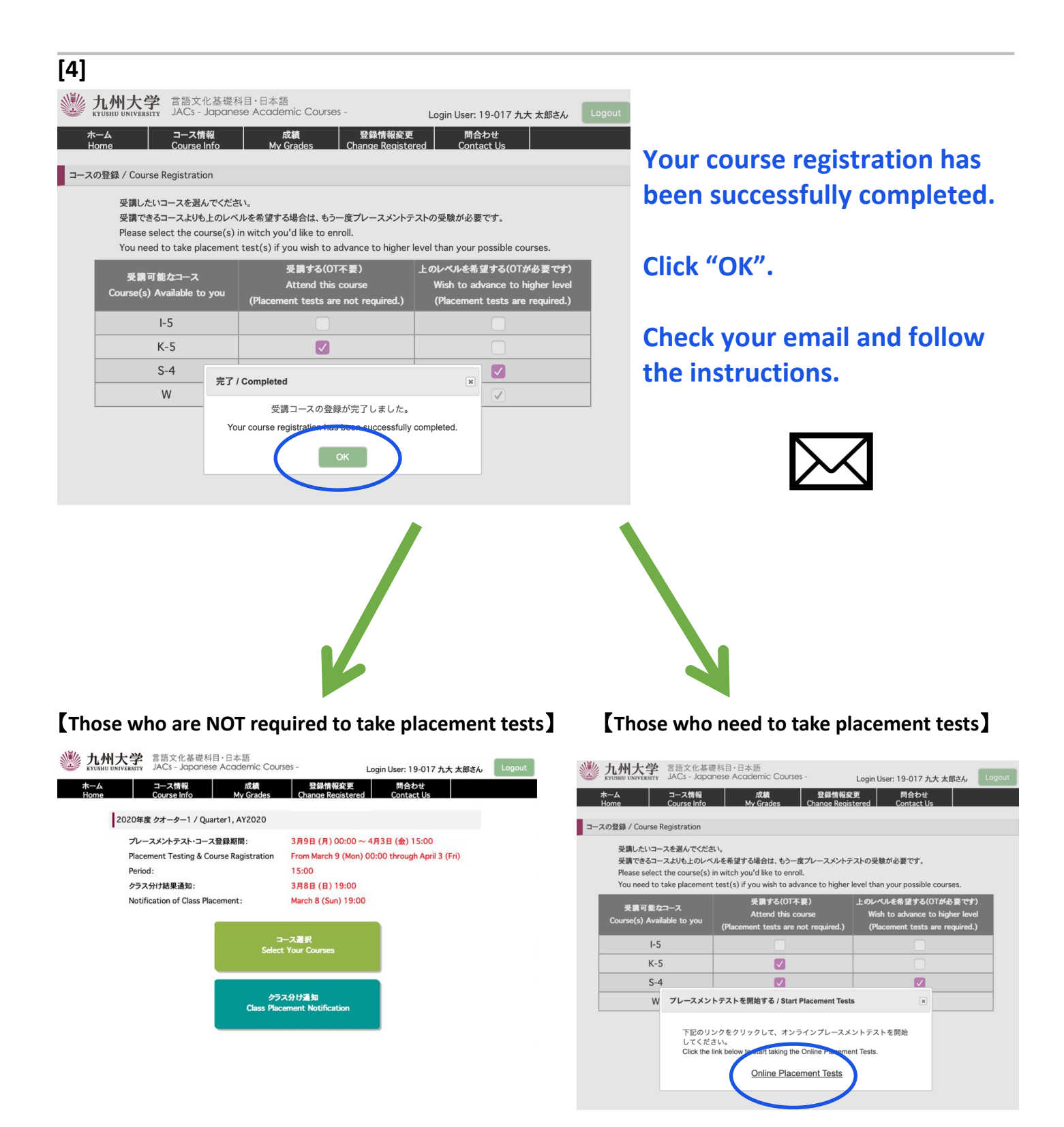

Your JACs registration has been completed.

Take the placement tests by following the instructions.

## **STEP 2. Class Placement Notification**

You will be notified of your class placement results through JACs website on the date and time written on the top page of the JACs website.

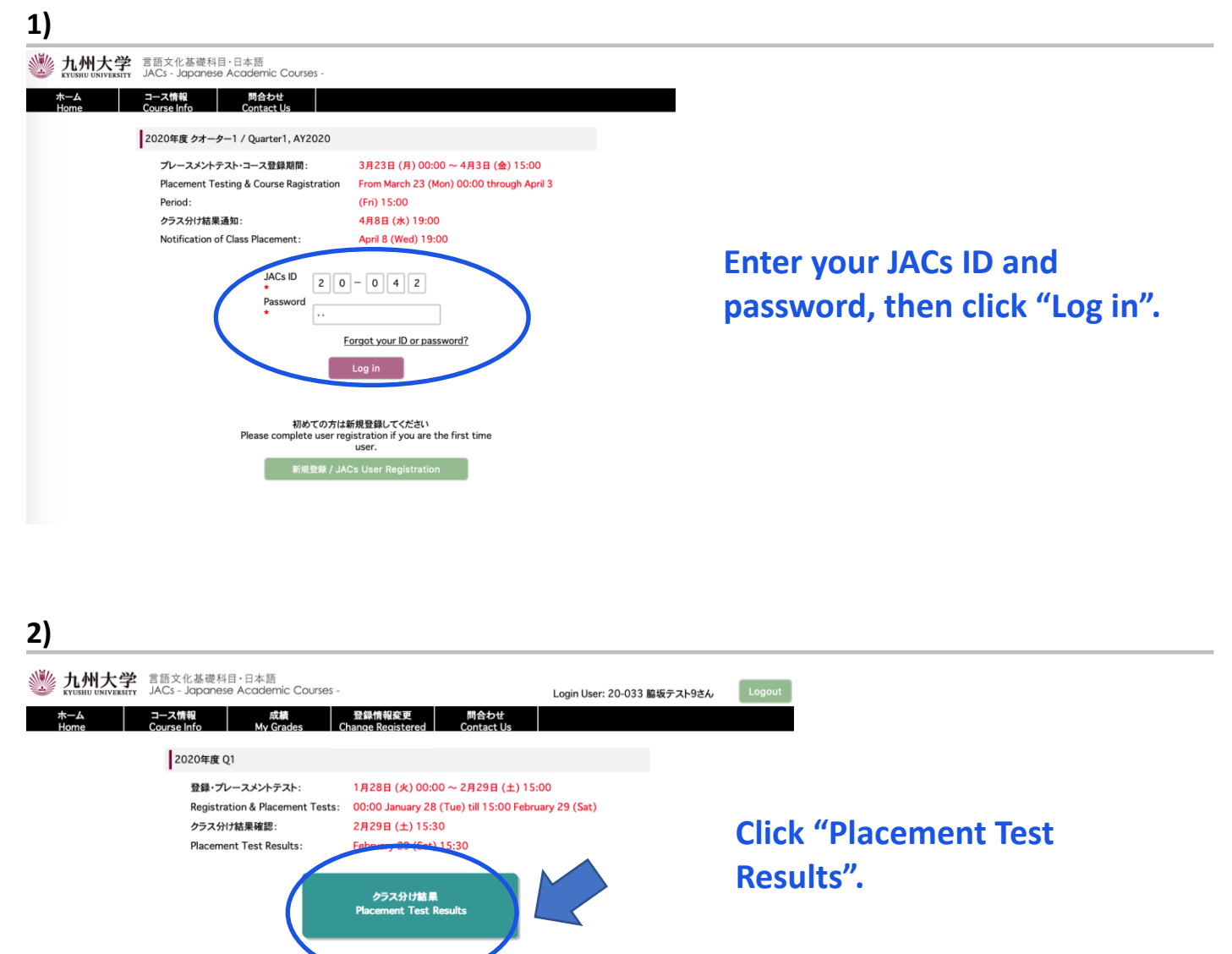

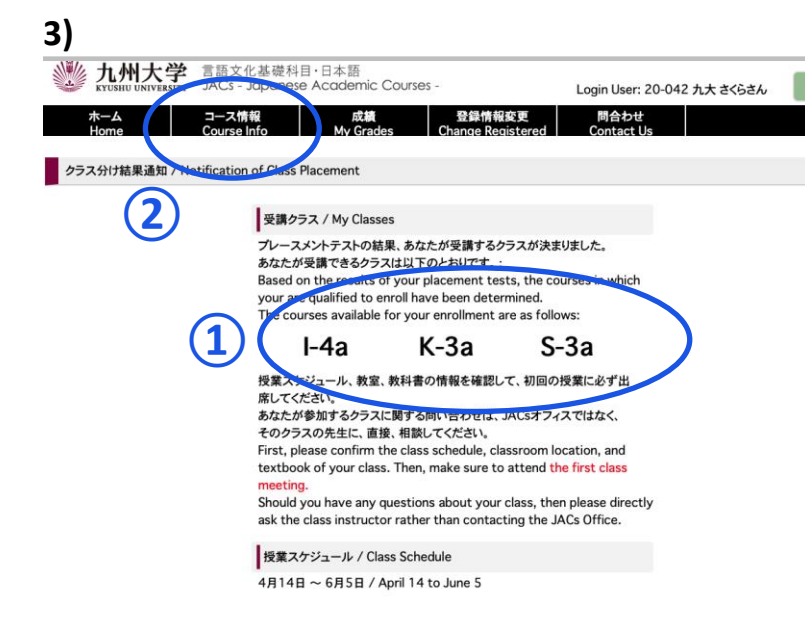

**1** My Classes

Check your courses for official enrollment.

### **2** Course Info.

Confirm the class schedule and textbook of your class on "Course Info" and BE SURE TO ATTEND the first class meeting.

More information on how to take the course(s) will be posted on "course info" by March 21.

#### **Placement Tests for K, S, W courses**

Class placement results will be announced on the JACs system from 13:00 on 5 April. Please make sure to log in to the JACs system with your JACs ID and password that you have set up yourself, check your class and follow the system instructions to make sure you attend your first classes.

Students taking the Kanji Course (K), Writing Course (W) and Speaking Course (S) will have an additional placement test in their first class.

Kanji course: Kanji test (60 mins) X There is no test for JK-1+2. Speaking course: One-on-one Interview Test (about 10 mins/person) Writing course: Writing test (40-60 mins)

Please note that if you do not take the placement test at your first class, you may not be able to register for that course.

<u>Your instructor will determine your level</u> based on the test. Please attend from the second class for official enrollment. Please do not purchase textbooks for the first-class meeting.

# JACs 受講ガイド 共創学部 秋入学生

準備:動作環境を確認する

- □ パソコンを使ってください。(タブレット、スマートフォンは対応していません。)
- □ OS: Microsoft Windows または Mac OS が使用できます。

Linux は使用できません。 ※Windows または Mac computer を借りてください。

**ロ** ブラウザ: Safari, Google Chrome, Edge または Firefox を使ってください。

# JACs 受講登録のステップ

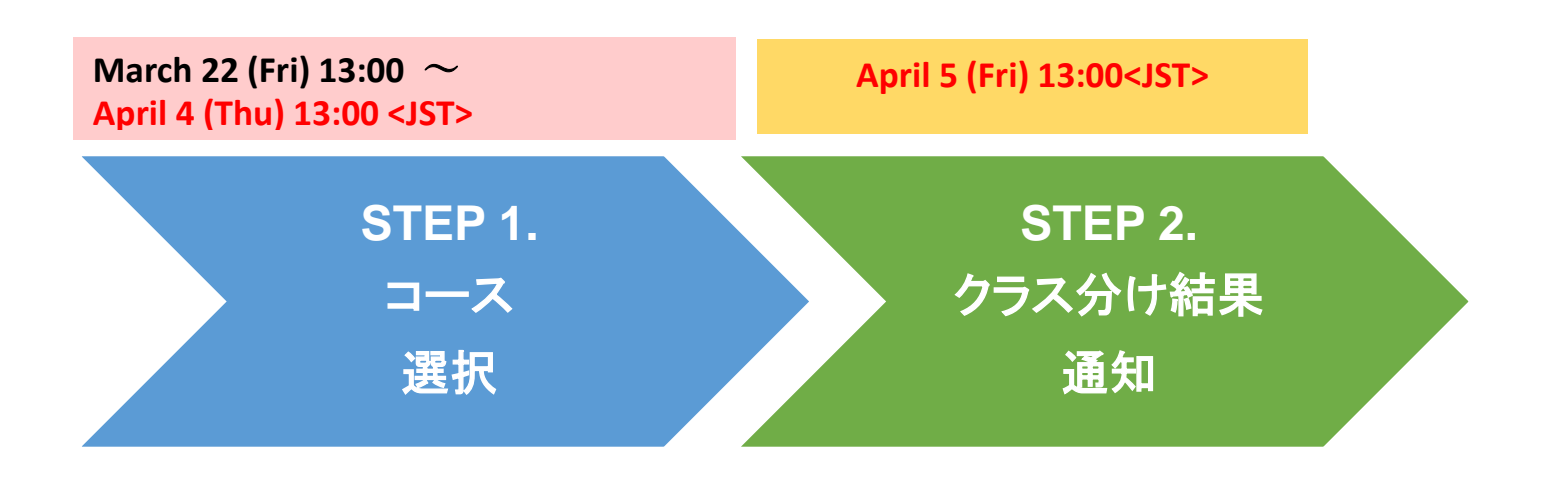

# STEP 1. コース選択

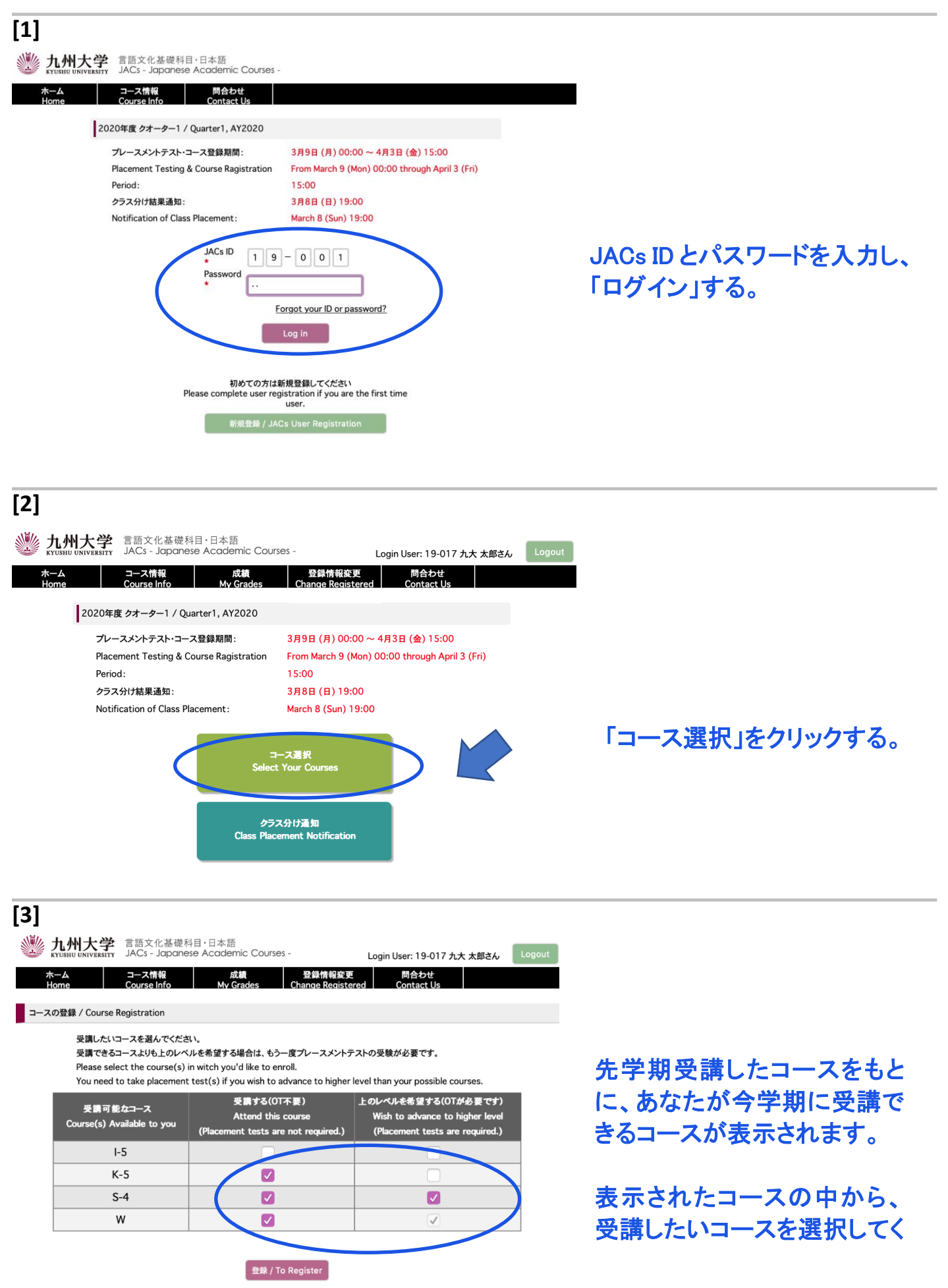

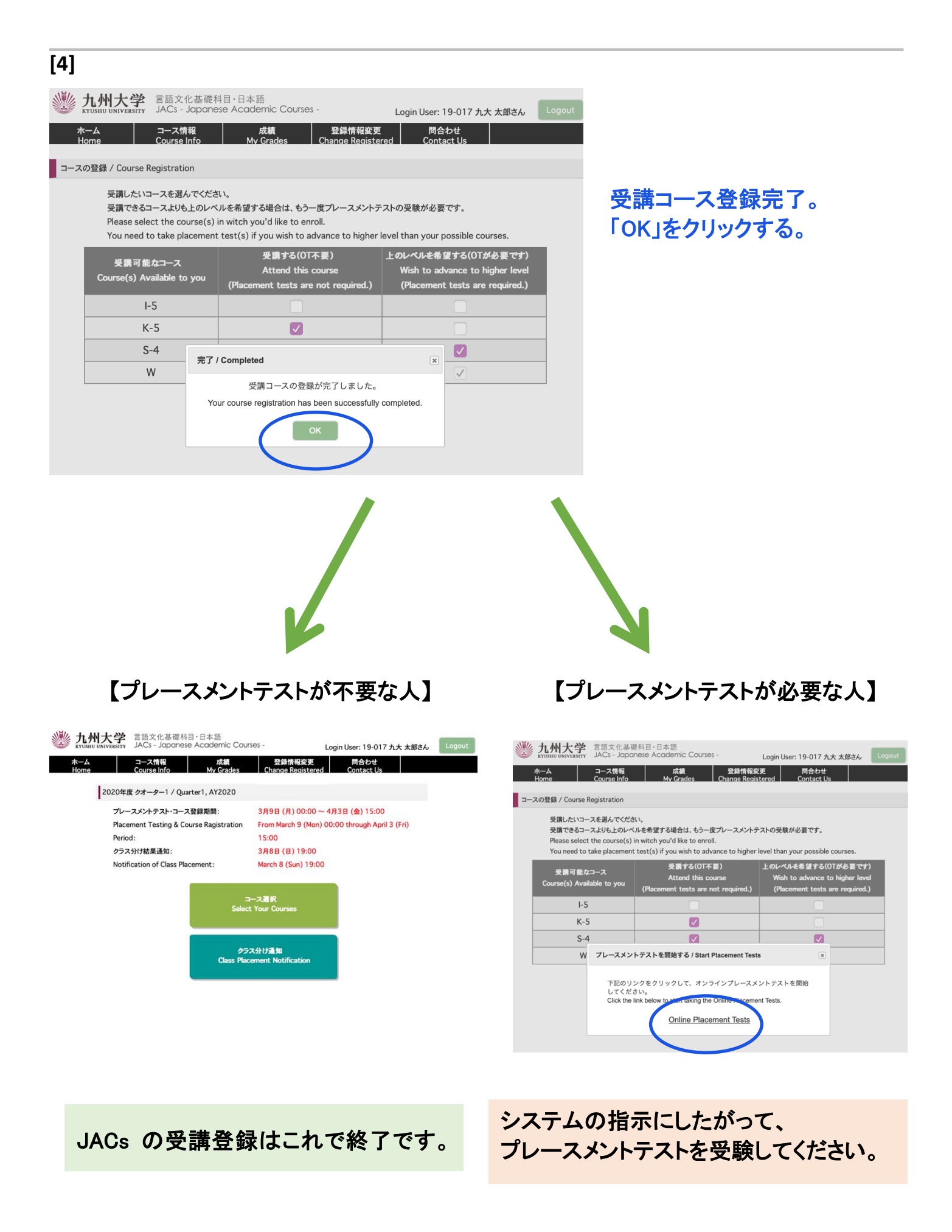

# STEP 2. クラス分け結果通知

JACs ウェブサイトのトップページに書かれた日時に、JACs のウェブサイトを通じてクラス分け結果が通知されます。

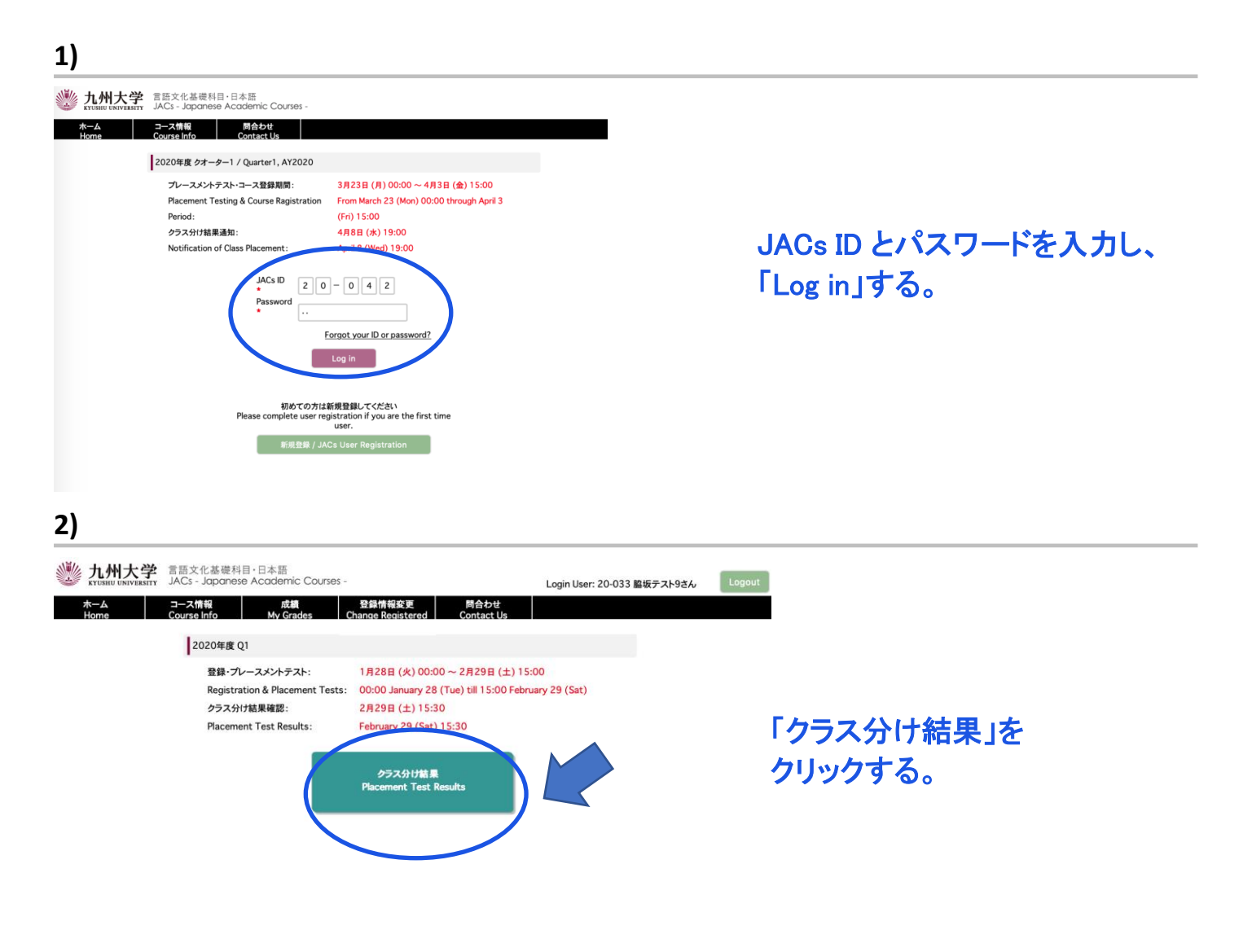

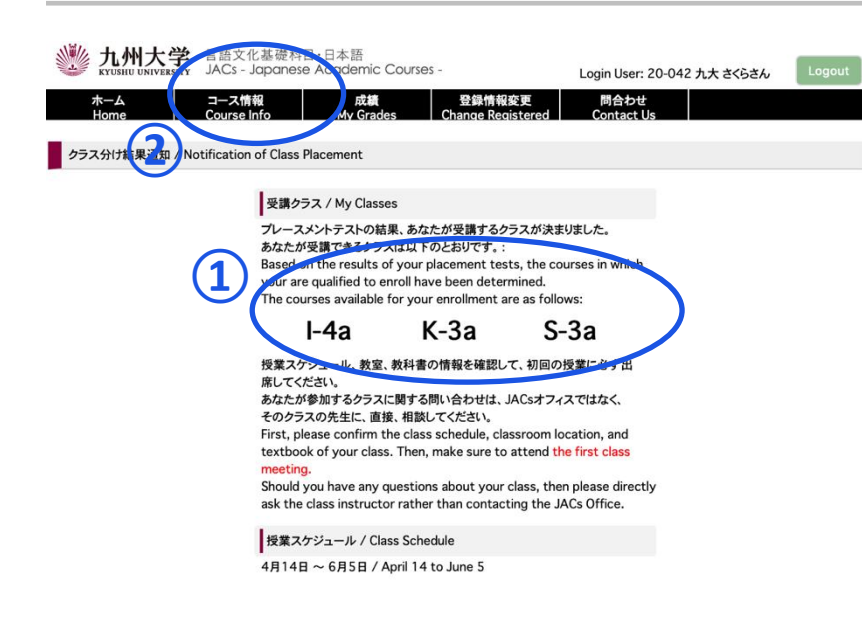

①受講クラスを確認する。

②「コース情報」をクリックする。 授業スケジュールと教科書情報が 見られます。自分で確認して、必ず 初回の授業に出席してください。

授業の受講についての詳細は 3月21日まで JACs ウェブサイト の「コース概要」に掲載します。

#### 漢字・会話・作文コース プレースメントテスト

4月5日(金)13:00~に JACs システムでクラス分けの結果を発表します。自分で設定した JACs ID と パスワードでシステムにログインして、自分のクラスを確認し、システムの指示に従って、必ず<u>初回</u>か ら授業に出席してください。

漢字コース(K)、作文コース(W)、会話コース(S)を受講するみなさんは、<u>初回</u>のクラスで追加のプレ ースメントテストがあります。

漢字コース:漢字テスト(60分) ※ JK-1+2は、テストはありません。 会話コース:一対一のインタビューテスト(一人約10分) 作文コース:作文テスト(40~60分)

初回の授業でプレースメントテストを受けなかった場合は、授業を受講できなくなる場合もありますので、注意してください。

テストの結果に基づいて、<u>先生が最終的なレベルを決定します</u>。2回目の授業から正式なクラスに出席してください。初回の授業では、まだ教科書は買わないでください。